# ПАМЯТКА КЛИЕНТА

## по использованию ключевых носителей

1. Носитель типа «ruToкен» ..... 1

2. <u>Носитель типа «JaCarta» ..... 2</u>

### 1. Носитель типа «ruToкен»

1. Установите и настройте Crypto Pro CSP.

Дистрибутив «КриптоПро CSP» вы можете загрузить с сайта сгурторго.ru.

В случае, если Crypto Pro CSP уже установлен или используется другой Криптопровайдер, шаг следует пропустить.

2. Установите драйвер ruToken.

Драйверы ruToken вы можете скачать с сайта www.rutoken.ru >

Техподдержка > Загрузить > Драйверы и утилиты Rutoken.

В случае если драйвер ruToken уже установлен или используется другой ключевой носитель, шаг следует пропустить.

3. Подключите ruToken в порт USB находящийся на лицевой или задней панели вашего ПК. Выполните следующие действия:

- Установите корневой сертификат Удостоверяющего центра в хранилище. Корневой сертификат УЦ для электронных торгов и УЭК (http://crl.taxcom.ru/trade\_cacert.cer) Корневой сертификат аккредитованного УЦ для квалифицированных сертификатов (http://crl.taxcom.ru/taxcom-ca.cer)
- Установите личный сертификат на компьютер.
- Настройте браузер для работы в соответствии с требованиями того ресурса/портала, на котором Вы собираетесь использовать сертификат ключа подписи.

Предустановленные пароли на токен: Пользователь: 12345678;

Администратор: 87654321

#### Для смены пароля на Rutoken:

1. Вставьте Rutoken в USB-разъем компьютера.

2. В панели ПУСК, запустите «Администрирование RuToken».

3. Выберите токен из списка в главном окне и нажмите на кнопку «Login», выберите аккаунт

«Пользователя», введите PIN-код пользователя и нажмите на кнопку «Ок».

4. Нажмите на кнопку «PIN-код».

5. Введите новый PIN-код и подтверждение PIN-кода. После чего нажмите кнопку «Установить». **ВАЖНО!** 

Пожалуйста, запомните или запишите созданный пароль При его утере использование сертификата с токена станет невозможным! При превышении предельного кол-ва вводов неправильных паролей токен блокируется!

Центр поддержки клиентов компании Тахсот круглосуточное обслуживание 8-800-250-16-18

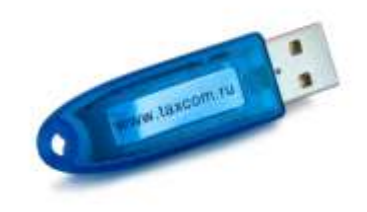

## 2. Носитель типа «JaCarta»

1. Установите и настройте Crypto Pro CSP.

Дистрибутив «КриптоПро CSP» вы можете загрузить с сайта cryptopro.ru. В случае, если Crypto Pro CSP уже установлен или используется другой Криптопровайдер, шаг следует пропустить.

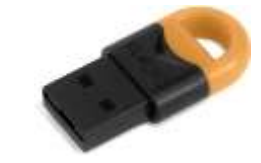

2. Загрузите и установите модули поддержки КН для КриптоПро CSP. Загрузите и установите утилиту администрирования JC-PROClient. Подробную инструкцию по настройке рабочего места для работы с токеном JaCarta см. на http://www.electron.ru/manual/

В случае если модуль поддержки уже установлен или используется другой ключевой носитель, шаг следует пропустить.

3. Подключите JaCarta в порт USB находящийся на лицевой или задней панели вашего ПК. Выполните следующие действия:

• Установите корневой сертификат Удостоверяющего центра в хранилище. Корневой сертификат УЦ для электронных торгов и УЭК (http://crl.taxcom.ru/trade\_cacert.cer) Корневой сертификат аккредитованного УЦ для квалифицированных сертификатов

(http://crl.taxcom.ru/taxcom-ca.cer)

- Установите личный сертификат на компьютер.
- Настройте браузер для работы в соответствии с требованиями того ресурса/портала, на котором Вы собираетесь использовать сертификат ключа подписи.

Предустановленный пароль на Токен: 1234567890

При получении электронного ключа на руки настоятельно рекомендуется сменить пароль пользователя. Чтобы изменить пароль пользователя, выполните следующие действия.

1. Подсоедините электронный ключ JaCarta к компьютеру и запустите утилиту администрирования токена: Пуск – Программы - JC-PROClient.

- 2. Если к компьютеру подсоединено несколько электронных ключей, выберите нужный в колонке слева.
- 3. Перейдите на вкладку Смена пароля пользователя.

4. В поле Текущий пароль пользователя введите текущий пароль пользователя.

5. В полях Новый пароль пользователя и Подтверждение пароля пользователя введите новый пароль пользователя и подтверждение соответственно. Нажмите «ОК».

#### ВАЖНО!

Пожалуйста, запомните или запишите созданный пароль! При его утере использование сертификата с токена станет невозможным! При превышении предельного кол-ва вводов неправильных паролей токен блокируется!

Центр поддержки клиентов компании Taxcom круглосуточное обслуживание 8-800-250-16-18